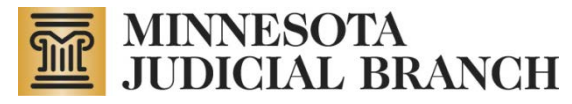

# Import Income and Expense Transactions

Copyright © 2011 by the State of Minnesota, State Court Administrator's Office, All Rights Reserved.

# Transferring Transactions from other Financial Accounting Software

## Part 1: Setting Up Income and Expense Categories

In order to successfully transfer information from another accounting software package into CAMPER, the categories of income and expenses MUST have the exact same names. Refer to the <u>CAMPER Chart of Accounts</u> list (on the public website) of the income and expense categories recognized in CAMPER. You must use ONLY these approved categories. Failure to use the exact category names will result in the inability to import the information into CAMPER.

### Part 2: Creating Import Files

Export your income and expense entries from you financial accounting software to a CSV (comma separated value) file. You will need to consult the instructions for your software program to determine how to do this.

#### Note:

The conservator account program requires that you import income files separately from expense files. If your financial accounting software exports both income and expense to one file, you will need to separate that single file into two files: one file containing the income data and one file containing the expense data.

If necessary, create headers (column names) in the CSV file to match the headers in CAMPER. Below are screen shots to assist in creating appropriate headers:

CAMPER Headers:

| Туре | Num | Category | Date<br>(MM/dd/yyyy) | Name | Memo | Amount |
|------|-----|----------|----------------------|------|------|--------|
|------|-----|----------|----------------------|------|------|--------|

CSV File Headers:

| А       | В   | С         | D            | E                    | F    | G      |
|---------|-----|-----------|--------------|----------------------|------|--------|
| Туре    | Num | Date      | Name         | Category             | Memo | Amount |
| Deposit |     | 2/12/2007 | Central Bank | Investment: interest |      | 1.84   |
| Deposit |     | 3/12/2007 | Central Bank | Investment: interest |      | 1.35   |

| Notor |  |
|-------|--|
| note: |  |

The columns do not need to be in the same order. However, the column headers for the CSV file MUST have the same names as the headers in CAMPER.

Perform any necessary data clean up to ensure that the correct data will be imported into CAMPER.

# Part 3: Importing Files

1. Select Edit Transaction for an income or expense account to which you want to import transactions.

| A. Personal Property Total from Inventory (if this is the first Annual Account):                                                                                                    | \$ 141000.00                                                         |                                          |
|----------------------------------------------------------------------------------------------------|----------------------------------------------------------------------|------------------------------------------|
| OR                                                                                                    |                                                                      |                                          |
| B. Balance Per Annual Account (Line 3 of prior annual account):                                                                                                    | \$                                                                   |                                          |
| C. Income                                                                                                    |                                                                      |                                          |
| Instructions: First add a description for the income account. When the page reloads, you will need to add trans<br>the Edit Transactions link next to the income account. The amount (total) will be computed from the transaction                                                                                                    | sactions for this income by<br>is you create/import.                 | clicking o                               |
| Description (Do not list account numbers)                                                                                                    | Amount                                                               | Action                                   |
|                                                                                                    |                                                                      | Add                                      |
| Hometown Benk [Edit Transactions]                                                                                                    | \$0.00                                                               | Delete                                   |
|                                                                                                    |                                                                      |                                          |
| D. Total Assets & Income (A or B plus C): \$141,000.00                                                                                                    |                                                                      |                                          |
| D. Total Assets & Income (A or B plus C): \$141,000.00<br>2. EXPENSES:<br>A. Expenditures (describe and list amount)                                                                                                    |                                                                      |                                          |
| <ul> <li>D. Total Assets &amp; Income (A or B plus C): \$141,000.00</li> <li>2. EXPENSES:</li> <li>A. Expenditures (describe and list amount)</li> <li>Instructions: First add a description for the expense account. When the page reloads, you will need to add traby clicking on the Edit Transactions link next to the expense account. The amount (total) will be computed from</li> </ul>                                                    | ansactions for this expens<br>1 the transactions you crea            | e account<br>ate/import                  |
| <ul> <li>D. Total Assets &amp; Income (A or B plus C): \$141,000.00</li> <li>C. EXPENSES:</li> <li>A. Expenditures (describe and list amount)</li> <li>Instructions: First add a description for the expense account. When the page reloads, you will need to add traby clicking on the Edit Transactions link next to the expense account. The amount (total) will be computed from</li> <li>Description (Do not list account numbers)</li> </ul> | ansactions for this expense<br>1 the transactions you crea<br>Amount | e account<br>ate/import                  |
| D. Total Assets & Income (A or B plus C): \$141,000.00 2. EXPENSES: A. Expenditures (describe and list amount) Instructions: First add a description for the expense account. When the page reloads, you will need to add tra by clicking on the Edit Transactions link next to the expense account. The amount (total) will be computed from Description (Do not list account numbers)                                                            | ansactions for this expense<br>the transactions you crea<br>Amount   | e account<br>ate/import<br>Action<br>Add |

2. From the Select Import Method Screen, select Import Transactions from CSV file.

| Check Register - Windows Internet Explorer                                                                                                    |                                                                                                    |                                                                             |
|----------------------------------------------------------------------------------------------------|----------------------------------------------------------------------------------------------------|-----------------------------------------------------------------------------|
| n Check Register Wizard                                                                                                    | Account # 202                                                                                                  | Case # 62-PR-YY-Train*Account                                               |
| Select a Import Method<br>Welcome to the check register wizard, this application allows you to add suppler<br>conservatee. If you are using a financial management software package that suppo-<br>which means you don't have to manually enter in the checks. Otherwise, cf<br>Please choose one of the following options and cli<br>O Manage transactions man<br>O Manage transactions from Cf | d<br>nentary details to checkin<br>the CSV data export, you<br>hoose the manual entry o<br>ck the Next button. | g accounts used by the<br>can use our import feature,<br>iption to proceed. |
|                                                                                                    |                                                                                                    | Next                                                                        |
| Done                                                                                                    | 🗸 Trusted si                                                                                                   | tes 🔍 100% 🔹 🥳                                                              |

3. From the Import Transactions screen, click **Browse** and find the file you want to import. After the import file is selected, click **Next** and the import will begin.

| CImport Check Register - Windows Internet Explorer                                                                                                    |                                      |                      |
|----------------------------------------------------------------------------------------------------|--------------------------------------|----------------------|
| n Check Register Wizard                                                                                                    | Account # 52341234                   | Case # 61-P9-03-5356 |
| Import Transactions - Step 1: Upload CSV<br>Use this form to upload your check register that has been exported to<br>Note: the file must be in a Comma Seperated Value (CSV) format, N<br>Browse to the file you want to upload, and click the Next but<br>C:\Sample Import Income.csv | File<br>to a CSV file.<br>NOT EXCEL. |                      |
| Back                                                                                                    |                                      | Next                 |
|                                                                                                    | 🗸 Trusted sites                      | 100% • .             |

- 4. Review the imported transactions to determine whether the correct items were imported.
  - a. If categories do not match, select an appropriate category from the **Select a category** dropdown.
  - b. If categories do not match, you may also click the **Back** button to undo the import.

| 🐉 Check                                 | Register Wizard     |        |                |                 | Account # 62 | Case # 61- | P9-03-5 |
|-----------------------------------------|---------------------|--------|----------------|-----------------|--------------|------------|---------|
|                                         | Import Tran         | sactio | ns - Step 2: P | review your Dat | a            |            |         |
| Type Category Use the Select a category |                     |        |                |                 | egory        | Amount     | ^       |
| Deposit                                 | Pension             |        | drop-dov       |                 | \$2,299.00   |            |         |
| Deposit                                 | Social Security/SSI |        | appropri       | es.             | \$564.00     |            |         |
| Deposit                                 | Select a category   | ~      | 2/3/2005       | VA              |              | \$2,299.00 |         |
| Deposit                                 | Social Security/SSI |        | 2/3/2005       | Social Security |              | \$564.00   |         |
| Deposit                                 | Pension             |        | 3/3/2005       | VA              | -            | \$2,299.00 |         |
| Deposit                                 | Social Security/SSI |        | 3/3/2005       | Social Security |              | \$564.00   |         |
| Deposit                                 | Pension             |        | 4/3/2005       | VA              |              | \$2,299.00 |         |
| Deposit                                 | Social Security/SSI |        | 4/3/2005       | Social Security |              | \$564.00   |         |
| Deposit                                 | Pension             |        | 5/3/2005       | VA              |              | \$2,299.00 |         |
| Deposit                                 | Wages               |        | 5/3/2005       | Pizza Shop      |              | \$50.00    | ~       |
|                                         |                     |        |                |                 |              |            |         |
| Back                                    |                     |        |                |                 |              |            | Finish  |

5. After verifying the imported transactions are correct, click **Finish** to complete the import.

# Chart of Accounts for Conservatorship Annual Income and Expense Reports

Refer to the <u>CAMPER Chart of Accounts Categories</u> document posted on the public website.

## Chart of Accounts Incompatibility Issues

CAMPER was tested to be as compatible as possible with various commercial accounting software programs. However, you may experience an incompatibility issue with some accounting software programs when attempting to set up income and expense categories in the format required for CAMPER. Most likely the issue is that the software program will not accept a colon and/or a forward slash in the account name.

The suggested work around, when using software programs that do not accept a character in CAMPER's chart of account categories, is as follows:

- Set up income and expense categories as closely as possible to the required chart of categories required by the Court.
- Then, after exporting the file to a csv format, use Microsoft Excel (or a similar program) to do a find and replace to change the category name you used to the correct category name for importing into CAMPER.